## INSTALLATION INSTRUCTIONS

MARCH 97

Use these instructions for installing all Digital Graphics programs.

#### Windows 3.1 or 3.11

Place the disk in your 3.5" drive. Then from Windows left-click File Left-click Run Type in A:SETUP or B:SETUP (which ever is appropriate) Press the ENTER key

### Windows 95

Method #1 -

Place the disk in drive A: or B: Left-click the START button. Left-click Control Panel Double Left-click Add/Remove Programs Follow instructions.

Method # 2 -

Place the disk in drive A: or B: Double Left-click My Computer Double Left-click 3.5" floppy A: or B: Double Left-click SETUP (not SETUP.BIN) Follow the instructions on the screen.

# Note: On some systems it is necessary to reboot the computer before playing the game otherwise an "Integer Overflow" or "Divide by Zero" error or a similar error will take place. This seems to be due to a problem with "program remnants" left over from the installer program or other programs - not the game program itself.

If there are problems please contact me at RTCCPU@AOL.COM

Thanks for trying my product. Hope you enjoy it.

#### Rich Carman

NOTE - If you have a previous version of this game installed, just hilight it's icon in Windows and press delete. Or uninstall the old game before installing the newer one.

Uninstalling - Read the file UNINSTLL.TXT on the program disk.

Klik & Play © Francois Lionet & Yves Lamoureux 1994.

Licensed by Europress Software Developments Limited

Corel Click & Create Runtime Player

- © 1996 Yves Lamoureux & Francois Lionet
- © 1996 Europress Software Limited
- © 1996 Corel Corporation